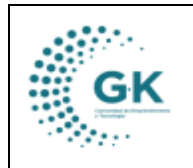

## MODULO: PANEL DE ACCESO A USUARIOS OPCION: FICHA PERSONAL TT HH

## **OBJETIVO:**

Registrar datos personales

## **PROCEDIMIENTO:**

1. Ingresamos al icono Panel de Acceso a Usuarios y luego damos clic en Ficha Personal TTHH.

| Documentos/Formularios de interes | \$**2                          | 0,0                     | @tto                       | 888                       | <b>Q</b>             |                |  |
|-----------------------------------|--------------------------------|-------------------------|----------------------------|---------------------------|----------------------|----------------|--|
| Ver Agenda                        | C+O                            | © <sup>101</sup> ©      | 000                        | E.                        | 12                   | 8              |  |
| Panel de acceso de Usuarios       | Ejecutar POA                   | Tramites Pendientes POA | Presupuesto Por Unidad     | Ficha Personal TTHH       | Gastos Personal TTHH | Gestión Médica |  |
| 1                                 |                                | 6                       | (O)                        |                           | [0-0]                |                |  |
| Λ.                                | TO TO                          |                         | A A                        | C35                       |                      |                |  |
| X                                 | Solicitud de Anticipos         | Solicitud de Permisos   | Solicitud de Egreso Bodega | Solicitud de Movilización | Control Asistencia   |                |  |
|                                   | ACCESO A ENLACES DE INTERES/CO | INSULTA                 |                            |                           |                      |                |  |

2. Damos clic en 1. Información Personal y llenamos/actualizamos todos los campos requeridos.

| Información Personal    | JUNA CABRERA VERONICA ALEXANDRA<br>CODIGO DEL TRABAJO<br>ÁREA DE FOMENTO AL EMPRENDIMIENTO<br>RESPONSABLE DE EMPRENDIMIENTO<br>Mi tiempo de trabajo es 2 años con 2 meses y 14 días<br>Mi tiempo de trabajo es 2 años con 2 meses y 6 días |                   |                       |
|-------------------------|----------------------------------------------------------------------------------------------------|-------------------|-----------------------|
| Direccion               | Diógenes Paredes N 48 34 y Rafael Ramos                                                                                                    | Email             | vjuna@conquito.org.ec |
| Telefono                | 59322404773                                                                                                    | Movil             | 593995291580          |
| MI INFORMACIÓN PERSONAL |                                                                                                    |                   |                       |
| Madadaaa                |                                                                                                    | Ends that         |                       |
| Nacimiento              | 12/01/1983                                                                                                    | Estado Civil      | Divorciado            |
| Nacionalidad            | ECUATORIANA                                                                                                    | • Etnia           | Mestizo               |
| Vive con                | Solo                                                                                                    | Cargas Familiares | 2 Personas            |
| Tipo de Sangre          | O Rh-Positivo                                                                                                    | ✔ Discapacidad    | No Ninguna            |
| Sexo                    | Femenino                                                                                                    | ~                 |                       |
| INFORMACION ACADEMICA   |                                                                                                    |                   |                       |

3. Una vez llena la información damos clic en el icono naranja ACTUALIZAR INFORMACION y nos saldrá que la información ha sido guardada con éxito.

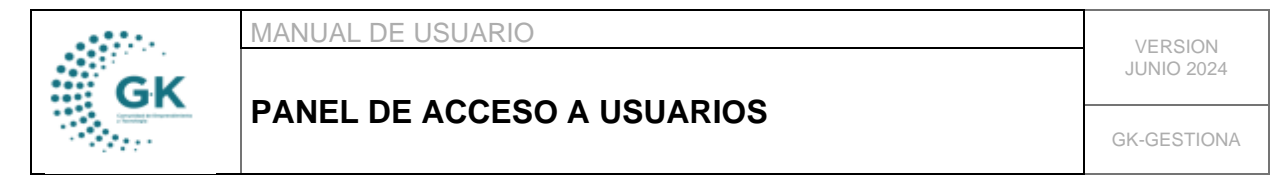

| 1                             |                      |                              |                                                                                                    |
|-------------------------------|----------------------|------------------------------|----------------------------------------------------------------------------------------------------|
| Vive con                      | Solo                 | Cargas Familiares            | 2 Personas 🗸                                                                                                    |
| Tipo de Sangre                | O Rh-Positivo        | Discapacidad                 | No Ninguna 🗸                                                                                                    |
| Sexo                          | Femenino             |                              |                                                                                                    |
| INFORMACION ACADEMICA         |                      |                              |                                                                                                    |
|                               |                      |                              |                                                                                                    |
| Nivel Estudio                 | Cuarto Nivel         | Titulo Obtenido              | MBA 🗸                                                                                                    |
| Carrera                       | Negocios             |                              |                                                                                                    |
| SEGURIDAD Y SALUD OCUPACIONAL |                      |                              |                                                                                                    |
|                               |                      |                              |                                                                                                    |
| Contacto Emergencia           | Soledad Juna         | Parentesco                   | Tio/Tia 🗸                                                                                                    |
| Referencia Móvil              | 593961798558         | Correo electrónico           | veronicajuna8@gmail.com                                                                                                    |
| Tiempo llegada a casa         | 1:00                 | Recorrido referencia         | En auto propio cojo los Túneles o el Centro hasta alcanzar la 10 de Agosto para llegar<br>al Labrador. Y los días de pico y placa en trole bus y luego alimentador hasta la Rafael |
|                               |                      |                              | Ramos.                                                                                                    |
|                               |                      |                              | l                                                                                                    |
| R ACTUALIZAR INFORMACION      |                      |                              |                                                                                                    |
|                               | V INFORMACION ACTUAL | IZADA CON EXITO [1715066286] |                                                                                                    |
|                               |                      |                              |                                                                                                    |

4. En el caso de tener el documento de la declaración juramentada lo subimos, dando clic en el icono +, cargamos el archivo y posterior guardamos.

| SEGURIDAD Y SALUD OCUPACIONAL                                                                    |                      | k <sup>p1</sup> 190.9.182.195:8080/Gestiona/upload/ | uploadDocPersonal?id=1715066286 - Pers | - 0    | ×  | ]                                                                                                    |
|--------------------------------------------------------------------------------------------------|----------------------|-----------------------------------------------------|----------------------------------------|--------|----|----------------------------------------------------------------------------------------------------|
| Contacto Emergencia                                                                              | Soledad Juna         | 8 No seguro https://190.9.1                         | 82.195:8080/Gestiona/upload/uploadDocf | Pers Q | A٩ | ~                                                                                                    |
| Referencia Móvil                                                                                 | 593961798558         |                                                     |                                        |        |    | Þgmail.com                                                                                                    |
| Tiempo llegada a casa  Complementaria  L Declaración Jasamentadu Otos Documentos  Complementaria | 1:00                 | Congo do archivo   Elegit archivo                   | _                                      | ~      |    | cojo los Túndes o al Centro hasta alcanzar la 10 de Agosto para llegar<br>se días de pico y plaza en trole bus y luego alimentador hasta la Rafael |
| Referencia                                                                                       |                      | Fecha                                               | Detalle                                |        | ,  | Acciones                                                                                                    |
| 2. Cargas Familiares 3. Cursos Realizados                                                        | 4. Experiencia Labor | I S. Registro Diario                                |                                        |        |    |                                                                                                    |

5. Para las cargas familiares agregamos en el icono +, subimos el parentesco y todos los datos requeridos.

|                        | Parentesco        | Hijo/Hija   | · · · · · · · · · · · · · · · · · · · |                 | ``     | ) de Agosto para lle<br>stador hasta la Rafa |
|------------------------|-------------------|-------------|---------------------------------------|-----------------|--------|----------------------------------------------|
|                        | Identificacion    | 11111111    |                                       |                 |        |                                              |
| ACTUALIZAR INFO        | Apellidos/Nombres | NAJERA JUNA | A ANA PAULA                           |                 |        |                                              |
|                        | Año Nacimiento    | 2015        |                                       |                 |        |                                              |
|                        |                   | Guardar 🔫   |                                       |                 |        |                                              |
|                        |                   |             | DESEA EDITAR LA TRANSACCION           | 4_              |        |                                              |
| cion Complementaria    |                   |             |                                       |                 |        |                                              |
|                        |                   |             |                                       |                 |        |                                              |
| laración Juramentada/c |                   |             |                                       |                 | Clos   | e                                            |
| AGREGAR                |                   |             |                                       |                 |        |                                              |
| -                      |                   |             |                                       |                 |        |                                              |
|                        |                   |             |                                       |                 |        |                                              |
|                        |                   |             | Apellido y Nombres                    | Ario Nacimiento | Sesion | Acciones                                     |
| Eodigo                 |                   |             |                                       |                 |        |                                              |

6. De la misma manera ingresamos los cursos realizados, y la experiencia laboral.

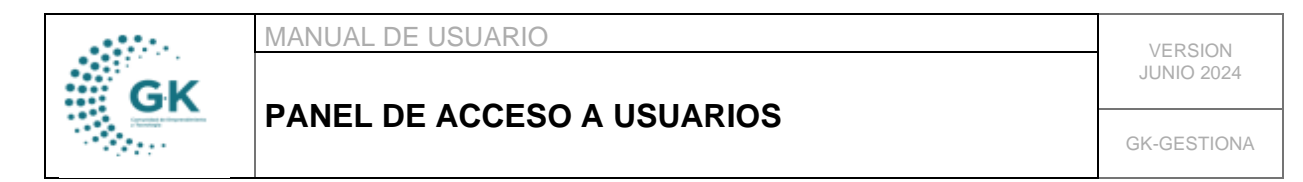

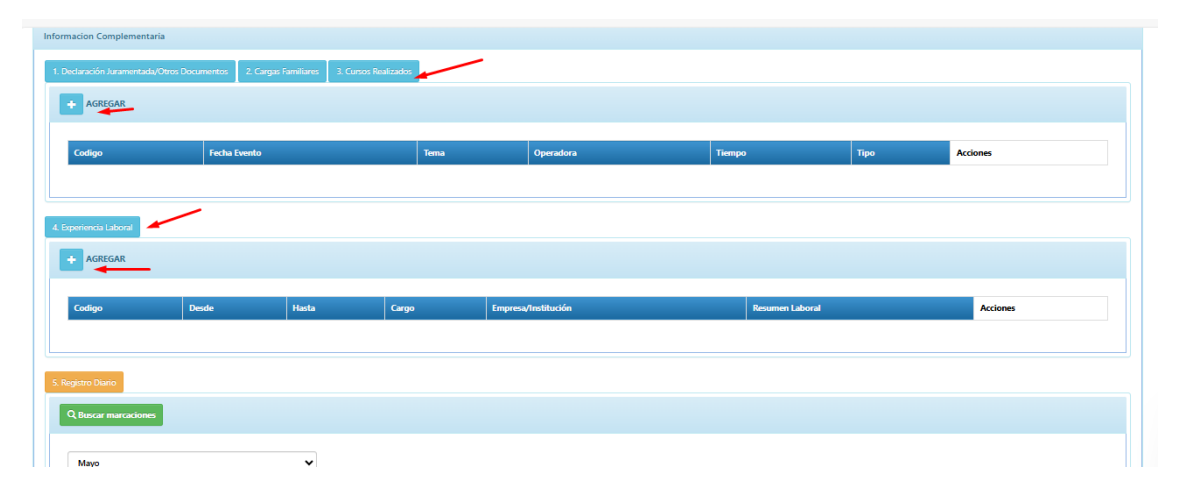